# 如何將Webex會議室70D G2轉換為Webex會議室70D全景版

# 目錄

<u>簡介</u> <u>必要條件</u> <u>需求</u> <u>採用元件</u> <u>設定</u> <u>在四監視器和Codec Pro之間新增影片連線</u> <u>為內容共用新增4K螢幕</u> <u>獲取並安裝產品金鑰</u> <u>驗證</u> 疑難排解

# 簡介

本檔案介紹如何將Webex Room 70 Dual(70D)轉換為Webex Room 70D Panorama Upgrade。

# 必要條件

## 需求

- Cisco Unified Communication Manager(CUCM)版本10.5.2、11.5.1、12.0.1、12.5.1及更高版本。
- 包含產品型別的裝置包: Cisco Webex會議室全景和Cisco Webex會議室70全景版。
- •Webex會議室全景版CE9.13.1及更高版本。推薦的版本:RoomOS 10.3.2.0。

**附註**:可以在下一個連結中下載裝置包軟體

: https://software.cisco.com/download/home/268439621。

附註:最新的Webex Panorama軟體可以在下一個連結下載

: <u>https://software.cisco.com/download/home/286325718/type/280886992/release/RoomOS</u> <u>%2010.3.2.0</u>

## 採用元件

本文檔中的資訊基於Webex會議室70D G2。

本文中的資訊是根據特定實驗室環境內的裝置所建立。文中使用到的所有裝置皆從已清除(預設))的組態來啟動。如果您的網路運作中,請確保您瞭解任何指令可能造成的影響。

## 在四監視器和Codec Pro之間新增影片連線

在四監視器中的HDMI埠2和Codec Pro中的HDMI埠2之間,使用部件ID(PID)**72-101333-xx**將高畫質 多媒體介面電纜(HDMI)連線到HDMI,如下圖所示:

附註:HDMI電纜的長度必須至少為2米。PID數字可在下一連結中找到:備件清單。

Cisco Webex Room 70 Dual G2

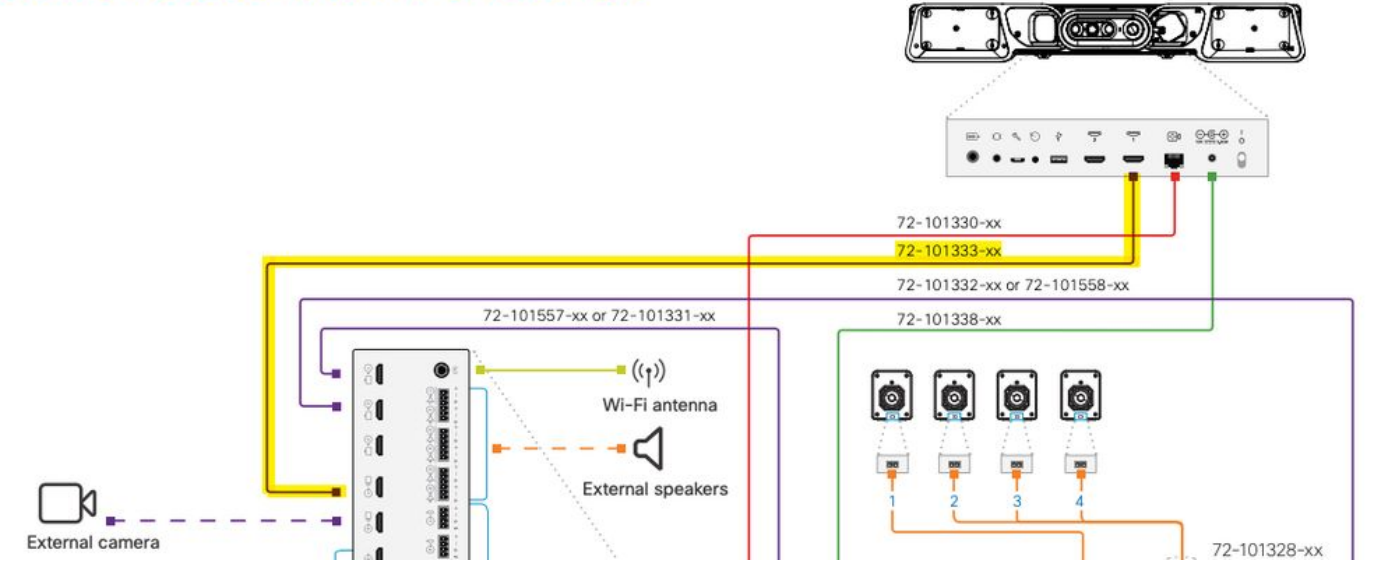

附註:如需有關裝置連線的進一步參考,請參閱以下檔案:<u>《70號房間全景安裝指南》</u>。

## 為內容共用新增4K螢幕

檢視下一個可用選項:

影片系統上的內容螢幕 — 65英吋螢幕。

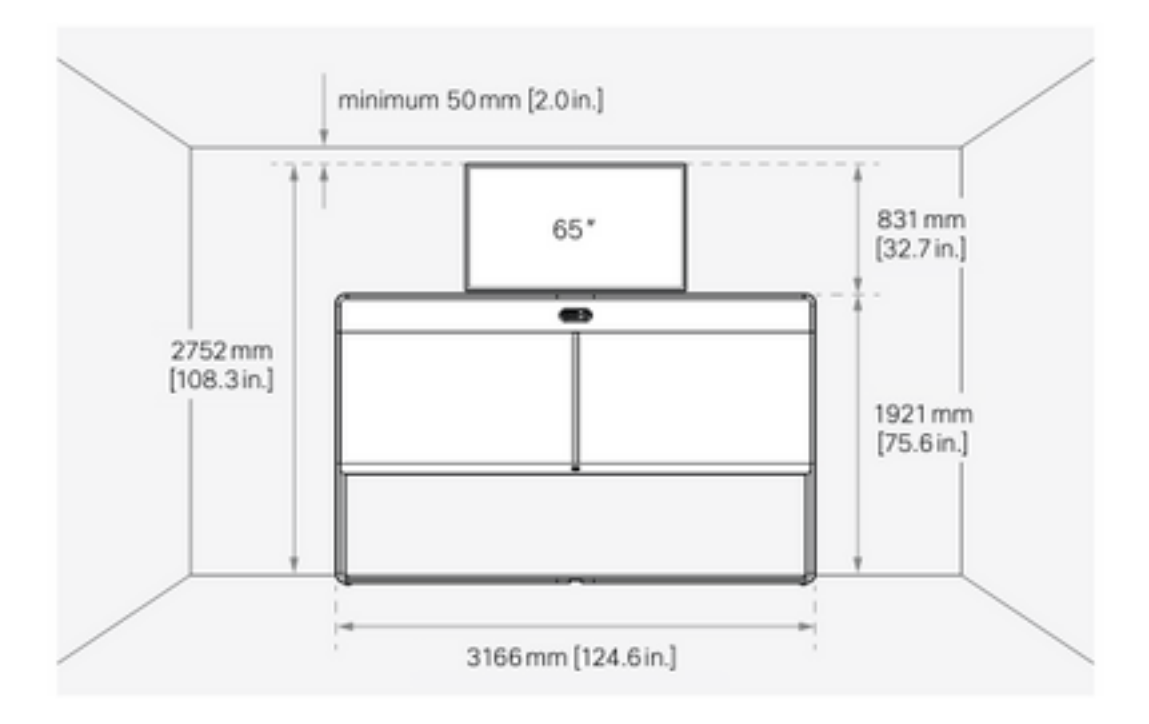

影片系統下面的內容螢幕 — 55英吋螢幕。

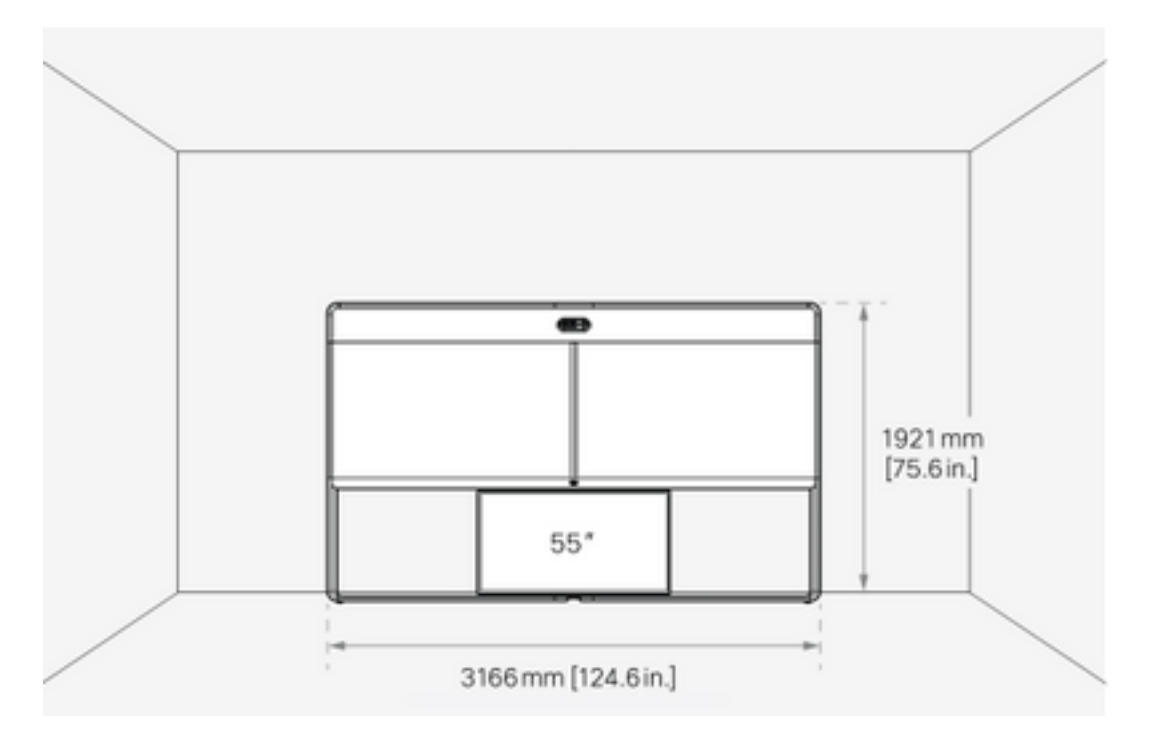

## 獲取並安裝產品金鑰

提供全景產品後,您必須獲得如下內容:**1P018-1-xxxxxxx**。

開啟Webex Room 70管理Web介面。

導航到Webex Room 70 > Software > Product Keys,然後安裝提供的產品金鑰。

#### Software

| G Software Upgrade | <sup>e</sup> Option Keys                                                                                 | C Product Keys                                                                                                    |                                                                                                    |                                                                                                    |                                                                                                    |                                                                                                    |
|--------------------|----------------------------------------------------------------------------------------------------|----------------------------------------------------------------------------------------------------|----------------------------------------------------------------------------------------------------|----------------------------------------------------------------------------------------------------|----------------------------------------------------------------------------------------------------|----------------------------------------------------------------------------------------------------|
| Product Keys       | This Cisco Webe<br>If you do not hav<br>to a single video<br>product key:<br>The video system<br>Add key | ix Codec Pro video system<br>e a new product key, contr<br>system, and is calculated<br>n needs to restart after app | n may be upgraded into a C<br>tact your Cisco sales repres<br>I based on its serial number<br>oplying the new product key | Cisco Webex Room Panoram<br>sentative or reseller for more<br>r, Provide the following seria<br>r, It will then start back up as | na by entering a new produc<br>information on how to pure<br>il number to the Cisco repre<br>s a Cisco Webex Room Pan | It key in the field below.<br>Thase one. A product key is specific<br>isentative when obtaining the new<br>orama after the reboot. |
|                    | Serial<br>Proc                                                                                           | number<br>Juct key 1P<br>Apply                                                                                       |                                                                                                    |                                                                                                    |                                                                                                    |                                                                                                    |

#### 需要重新啟動:

| Software                                               |                                                                                                    |                                                                                                    |
|--------------------------------------------------------|----------------------------------------------------------------------------------------------------|----------------------------------------------------------------------------------------------------|
| $\ensuremath{\underline{\texttt{G}}}$ Software Upgrade | ° Option Keys                                                                                                    | Product Keys                                                                                                    |
| Product Keys                                           | Restart requi     This Cisco Webex Cod     If you do not have a ne     to a single video system     product key:     The video system need     Add key     Serial numbri | Ired! Restart to apply the new product key.       Restart         ec Pro video system may be upgraded into a Cisco Webex Room Panorama by entering a new product key in the field below.         w product key, contact your Cisco sales representative or reseller for more information on how to purchase one. A product key is specific m, and is calculated based on its serial number. Provide the following serial number to the Cisco representative when obtaining the new         .       Is to restart after applying the new product key. It will then start back up as a Cisco Webex Room Panorama after the reboot. |
|                                                        | Product ke                                                                                                    | y 1P                                                                                                    |
|                                                        |                                                                                                    | Apply                                                                                                    |

終端重新啟動後,終端必須是Webex Room 70全景版。

# 驗證

為了驗證Webex Room 70D G2是否在Room 70 Panorama中成功轉換,請訪問終端Web管理員:

| Username<br>admin<br>Passphrase<br><br>Sign In | Username<br>admin<br>Passphrase<br><br>Sign In | Username<br>admin<br>Passphrase<br><br>Sign In | <b>Cisco</b> Webex<br>System name: 10.88.246.53 |
|------------------------------------------------|------------------------------------------------|------------------------------------------------|-------------------------------------------------|
| admin<br>Passphrase<br><br>Sign In             | admin<br>Passphrase<br><br>Sign In             | admin<br>Passphrase<br><br>Sign In             | Username                                        |
| Passphrase<br><br>Sign In                      | Passphrase<br><br>Sign In                      | Passphrase<br><br>Sign In                      | admin                                           |
| <br>Sign In                                    | <br>Sign In                                    | <br>Sign In                                    | Passphrase                                      |
| Sign In                                        | Sign In                                        | Sign In                                        |                                                 |
| Sign In                                        | Sign In                                        | Sign In                                        |                                                 |
|                                                |                                                |                                                | Sign In                                         |
|                                                |                                                |                                                |                                                 |

您必須看到新產品名稱:**左上角**的「**Room 70** Panorama」,如下圖所示。

| <b>Cisco</b><br>Local D | Webex<br>evice Controls                 |  |
|-------------------------|-----------------------------------------|--|
|                         | <b>10.88.246.53</b><br>Room 70 Panorama |  |

您還可以導航至**軟體>產品金鑰**,必須說**影片系統是Cisco Webex會議室70全景版**。

#### Software

| G Software Upgrade | Option Keys                                                                                                    | C Product Keys                                                                                                    | C Display Upgrade                                                                                                    |
|--------------------|----------------------------------------------------------------------------------------------------|----------------------------------------------------------------------------------------------------|----------------------------------------------------------------------------------------------------|
| Product Keys       | A product key is<br>types, and by ch<br>A product key is<br>Caution: This vid<br>if you are directe<br>Add key | used by the video syst<br>anging the product key<br>specific to a video syst<br>eo system is a <b>Cisco V</b><br>d to do so by a Cisco t | tem to determine which capabilities should be made available. Some hardware platforms are used in several product<br>$\gamma$ , you can change the product type.<br>tem, and is calculated based on its serial number. This video system's serial number is <b>Serial Number</b> .<br><b>Nebex Room 70 Panorama.</b> Such video systems are normally not repurposed by changing the product key. Only proceed<br>technical support representative. |
|                    | Serial<br>Proc                                                                                                 | number<br>duct key 1P<br>Apply                                                                                                    |                                                                                                    |

# 疑難排解

#### 未連線其他HDMI電纜

Panorama View
Please complete the Panorama View wizard found under Settings to activate this feature.

導覽至System Maintenance > Issues and Diagnostics > Issues > Active Issues。

為了解決此問題,請在Quad Camera和Codec Pro之間安裝HDMI電纜,如下圖所示:

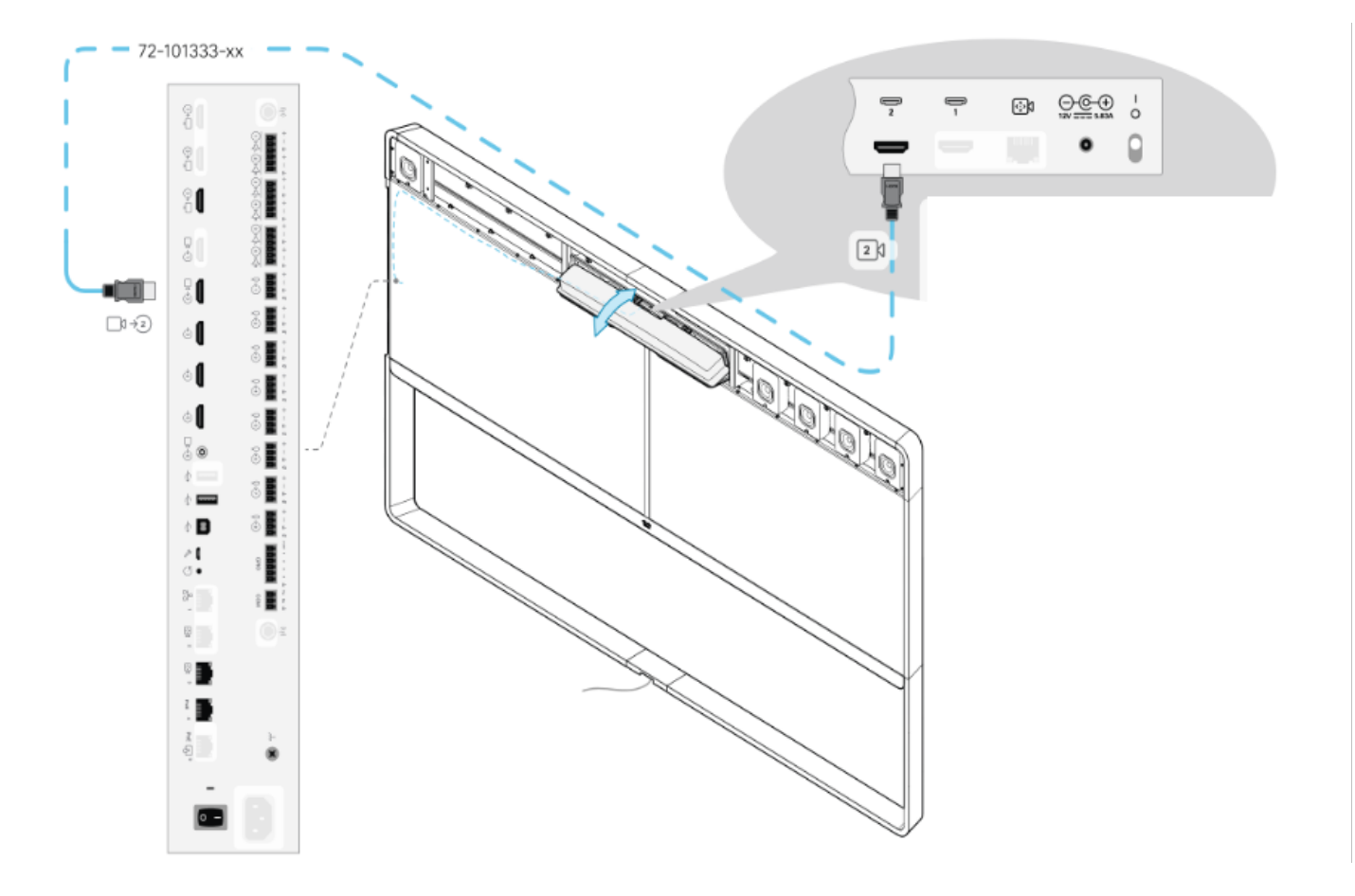

全景檢視功能未啟動。

#### 導覽至System Maintenance > Issues and Diagnostics > Issues > Active Issues。

要解決此問題,請按照Touch 10/Room Navigator設定中的嚮導操作。

#### 無法在CUCM中註冊SIP。

X

#### Panorama Camera Hdmi

Please make sure both HDMI cables from the camera to the codec is connected.

#### 導覽至System Maintenance > Issues and Diagnostics > Issues > Active Issues。

為了解決此問題,您必須更改CUCM電話配置檔案中的產品型別。以前配置為Webex Room 70D G2,現在必須將系統配置為Cisco Webex Room70 Panorama。

#### 關於此翻譯

思科已使用電腦和人工技術翻譯本文件,讓全世界的使用者能夠以自己的語言理解支援內容。請注 意,即使是最佳機器翻譯,也不如專業譯者翻譯的內容準確。Cisco Systems, Inc. 對這些翻譯的準 確度概不負責,並建議一律查看原始英文文件(提供連結)。